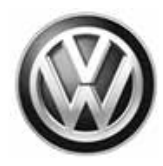

## February 04, 2016

## 92D5 UPDATE - Rain Sensor Activation (NVLW)

### NOTE:

- Perform this UPDATE on all applicable vehicles within the new vehicle limited warranty (NVLW) period.
- It is MANDATORY to perform UPDATES on all applicable vehicles in dealer inventory PRIOR TO RETAIL SALE.
- Inform customers that this UPDATE will be available free of charge as long as their vehicle is within the Warranty parameters outlined in this UPDATE.

### NOTE:

## Required DMS Wording/Programming Text (SAGA claim comments):

UPDATE Code 92D5 - Rain Sensor Activation (NVLW)

| Model(s) | Year      | Engine Code | Trans. Code |
|----------|-----------|-------------|-------------|
| Jetta    | 2015-2016 | All         | All         |

## **REVISION HISTORY**

| Revision | Date              | Purpose              |  |  |
|----------|-------------------|----------------------|--|--|
| 1        | February 04, 2016 | Original publication |  |  |

## Condition

This update has been proactively released to prevent customer complaints regarding the operation of the rain sensing wipers.

This UPDATE is in effect until removed.

Vehicle must meet all of the following criteria:

- Procedure is valid only for vehicles that show the **92D5** code in Elsa, Campaign/Action Information screen <u>on the day of repair</u>.
- If the vehicle is sold it must be within the new vehicle limited warranty (NVLW) period.
- · Procedure must be performed within the allotted time frame stated in this UPDATE.
- Procedure must be performed on applicable vehicles in dealer inventory prior to sale.

#### © 2016 Volkswagen Group of America, Inc.

## Page 1 of 11

All rights reserved. Information contained in this document is based on the latest information available at the time of printing and is subject to the copyright and other intellectual property rights of Volkswagen Group of America, Inc., its affiliated companies and its licensors. All rights are reserved to make changes at any time without notice. No part of this document may be reproduced, stored in a retrieval system, or transmitted in any form or by any means, electronic, mechanical, photocopying, recording, or otherwise, nor may these materials be modified or reposted to other sites, without the prior expressed written permission of the publisher.

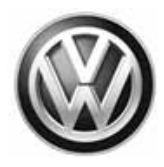

# **Technical Background**

From the factory, the BCM was incorrectly coded. As a result the rain sensing function of the wipers may not operate.

## **Production Solution**

Correct BCM coding installed in production.

## Service

## NOTE:

- Elsa is the only valid inquiry/verification source. Check Elsa <u>on the day this vehicle UPDATE will be</u> <u>performed</u> to verify vehicle eligibility for the UPDATE. Status must show "open". Attach an Elsa printout showing the "open" status to the repair order.
- If this UPDATE appears to have already been performed but the code still shows open in Elsa, contact Warranty before proceeding further. Another dealer may have recently performed this UPDATE but not yet entered a claim for it in the system.
- Elsa may also show additional open action(s); if so, inform your customer this work can be done while the vehicle is in for this UPDATE.
- Contact the Warranty Helpline (U.S.) or the Warranty Campaign Specialist (Canada) if you have any questions.

© 2016 Volkswagen Group of America, Inc.

All rights reserved. Information contained in this document is based on the latest information available at the time of printing and is subject to the copyright and other intellectual property rights of Volkswagen Group of America, Inc., its affiliated companies and its licensors. All rights are reserved to make changes at any time without notice. No part of this document may be reproduced, stored in a retrieval system, or transmitted in any form or by any means, electronic, mechanical, photocopying, recording, or otherwise, nor may these materials be modified or reposted to other sites, without the prior expressed written permission of the publisher.

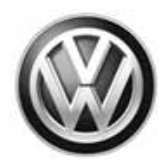

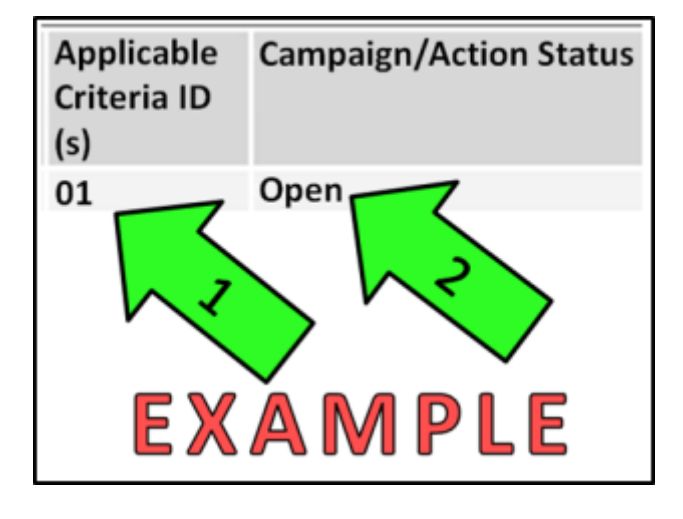

• Enter the VIN in Elsa and proceed to the "Campaign/Action" screen

## 

On the date of repair, print this screen and keep a copy with the repair order

- Ensure that the Status is "Open" <arrow 2>
- Note the Applicable Criteria ID <arrow 1> for use in determining the correct work to be done and corresponding parts associated

#### **Online Coding Procedure**

## When using any tester in conjunction with a VAS 5054A wireless transmitter head for a coding procedure: Connect the tester using an Ethernet "hard line" cable between the tester and the on-line network. DO NOT USE WI-FI. Connect a USB cable between the transmitter head and the tester. Failure to do so may lead to errors during the coding procedure. DISABLE BLUETOOTH and ensure that the tester is NOT communicating via Bluetooth as the Bluetooth protocol is not a robust data transfer environment for the coding process. DO NOT USE BLUETOOTH for online coding. Control module failures/additional labor time caused by coding via Bluetooth will not be covered. All Volkswagen scan tool devices must only be used with their power adapters plugged in. Under no circumstances should they be used on battery power alone during the programming procedure. Critical Warning: The Midtronics Battery Charger (or equivalent) must be connected to the vehicle battery for the duration of the programming, to ensure the battery state of charge remains above 12.5 volts during the update process. If the battery drops below 12.5 volts, the programming could fail which may result in failure of the online coding process

© 2016 Volkswagen Group of America, Inc.

#### Page 3 of 11

All rights reserved. Information contained in this document is based on the latest information available at the time of printing and is subject to the copyright and other intellectual property rights of Volkswagen Group of America, Inc., its affiliated companies and its licensors. All rights are reserved to make changes at any time without notice. No part of this document may be reproduced, stored in a retrieval system, or transmitted in any form or by any means, electronic, mechanical, photocopying, recording, or otherwise, nor may these materials be modified or reposted to other sites, without the prior expressed written permission of the publisher.

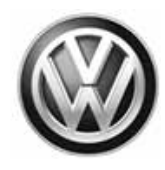

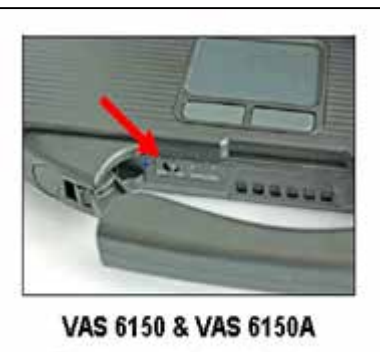

(Front panel behind handle)

- Connect the tester to the on-line network using an Ethernet cable.
- Connect the VAS 5054A transmitter head to the VAS tester using the USB cable.
- Disable Bluetooth by physically turning the switch to the off position.

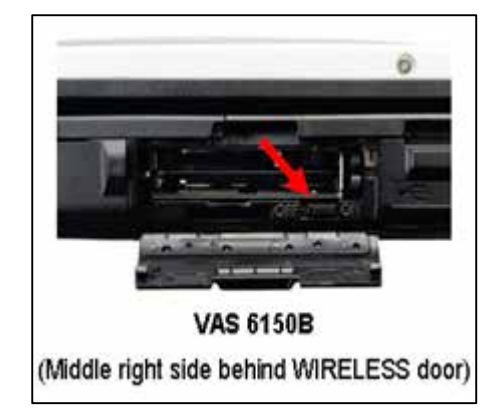

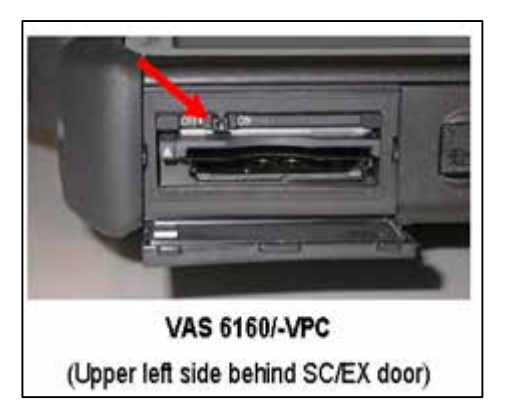

## U NOTE

If the Bluetooth wireless VAS 5054A transmitter head is used in conjunction with a VAS tester, the transmitter head MUST BE connected with a USB cable to the tester.

## 

The Bluetooth function of the scan tool <u>MUST</u> <u>BE PHYSICALLY SWITCHED OFF</u> prior to performing this update. <See pictures>

#### © 2016 Volkswagen Group of America, Inc.

All rights reserved. Information contained in this document is based on the latest information available at the time of printing and is subject to the copyright and other intellectual property rights of Volkswagen Group of America, Inc., its affiliated companies and its licensors. All rights are reserved to make changes at any time without notice. No part of this document may be reproduced, stored in a retrieval system, or transmitted in any form or by any means, electronic, mechanical, photocopying, recording, or otherwise, nor may these materials be modified or reposted to other sites, without the prior expressed written permission of the publisher.

Page 4 of 11

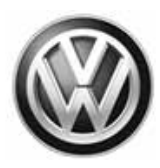

- Open the hood.
- · Open the battery cover.
- Attach an appropriate battery charger to the vehicle battery.
- Switch the ignition ON.
- · Attach the VAS5054A to the datalink connector (DLC) on the vehicle.
- · Open the ODIS program and perform a complete GFF scan of the vehicle.

| Importer:<br>Dealer:<br>RO: |                                                    | 44<br>0<br>- | 44<br>/3999<br> |              |            | VIN:<br>Engine:   | CPKA 1.8I Simos / 125 kW | 🧀 🦺 💘 |
|-----------------------------|----------------------------------------------------|--------------|-----------------|--------------|------------|-------------------|--------------------------|-------|
| Control module              | s Orders                                           | DISS         | TSB             | Test plan    | Operation  | Special Functions |                          |       |
| Tests for the er            | ntire vehic                                        | ;le          |                 |              |            |                   |                          |       |
| Status                      | Tests                                              |              |                 |              |            | A                 |                          |       |
| -                           | S                                                  | howroc       | om mo           | de           |            |                   |                          |       |
|                             | 5F - Infor                                         | mation       | electro         | onics 1, fur | ictions    |                   |                          |       |
| - 1                         | 5F - Component protection, information electronics |              |                 |              |            |                   |                          |       |
|                             | Software version management                        |              |                 |              |            |                   |                          |       |
| -                           | A                                                  | dapt sc      | oftware         | e (offline)  |            |                   |                          |       |
| -                           | A                                                  | dapting      | g softw         | are          | 1          |                   |                          |       |
| -                           | С                                                  | ode on       | nline co        | ontrol mode  | ule E      | 3                 |                          |       |
| -                           | С                                                  | trl. mod     | dule so         | oftware cor  | figuration |                   |                          |       |
| 1                           | F                                                  | unction      | i cleari        | ng system    | (FES)      |                   |                          |       |
| syst 7.0                    | 711_X_S                                            | ERVIC        | Æ42_\$          | SG_CODIE     | EREN@000   | )11               |                          |       |
| Perform test                | Display                                            | docume       | ents            |              |            |                   |                          |       |
|                             |                                                    |              |                 |              |            |                   |                          | A.    |

- Select the "Special Functions" tab <arrow A>.
- Select "Code Online Control Module <arrow B>.
- Select "Perform Test" <arrow C>.

#### Page 5 of 11

© 2016 Volkswagen Group of America, Inc.

All rights reserved. Information contained in this document is based on the latest information available at the time of printing and is subject to the copyright and other intellectual property rights of Volkswagen Group of America, Inc., its affiliated companies and its licensors. All rights are reserved to make changes at any time without notice. No part of this document may be reproduced, stored in a retrieval system, or transmitted in any form or by any means, electronic, mechanical, photocopying, recording, or otherwise, nor may these materials be modified or reposted to other sites, without the prior expressed written permission of the publisher.

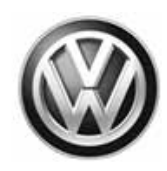

| Importer:<br>Dealer:<br>RO:             | 444<br>03999<br>                | VIN:<br>Engine:                        | 3VWL17AJ5GM214285<br>CPKA 1.8I Simos / 125 kW | 🧈 🛃 🍉                |
|-----------------------------------------|---------------------------------|----------------------------------------|-----------------------------------------------|----------------------|
| Control modules On                      | ders DISS TSB Test plan O       | peration Special Functions             |                                               |                      |
| Code control modul<br>Diagnosis address | le online (S42)<br>entry        |                                        | 09                                            | Accept               |
| This program assis                      | ts when encoding the control mo | odules. The coding for this will be cl | hecked online.                                |                      |
|                                         | K                               | < > >                                  | Help Cancel test                              | -unction description |
|                                         |                                 |                                        |                                               | Test version         |

- When prompted, enter "09" as the diagnostic address entry, then press "Accept" <arrow>.
- Follow the on-screen directions to complete the online coding procedure of the BCM.

© 2016 Volkswagen Group of America, Inc.

### Page 6 of 11

All rights reserved. Information contained in this document is based on the latest information available at the time of printing and is subject to the copyright and other intellectual property rights of Volkswagen Group of America, Inc., its affiliated companies and its licensors. All rights are reserved to make changes at any time without notice. No part of this document may be reproduced, stored in a retrieval system, or transmitted in any form or by any means, electronic, mechanical, photocopying, recording, or otherwise, nor may these materials be modified or reposted to other sites, without the prior expressed written permission of the publisher.

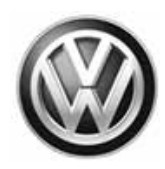

| Importer:<br>Dealer:                  | 444<br>03999              | VIN:<br>Engine:             | 3VWL17AJ5GM214285<br>CPKA 1.8I Simos / 125 kW | 🧈 🦺 🏷             |
|---------------------------------------|---------------------------|-----------------------------|-----------------------------------------------|-------------------|
| Control modules C                     | Inders DISS TSB Test plan | Operation Special Functions |                                               |                   |
| Code control mod<br>OK<br>End of test | lule online (S42)         |                             |                                               | Complete/Continue |
|                                       | K                         | < > >                       | Help Cancel test                              |                   |

- When "End of test" is displayed <circle>, select "Complete/Continue" <arrow>.
- · Clear all DTCs.
- · Disconnect the VAS tester from the vehicle.
- Switch off, then disconnect the battery charger.
- · Close the hood.

#### Work is complete

© 2016 Volkswagen Group of America, Inc.

### Page 7 of 11

All rights reserved. Information contained in this document is based on the latest information available at the time of printing and is subject to the copyright and other intellectual property rights of Volkswagen Group of America, Inc., its affiliated companies and its licensors. All rights are reserved to make changes at any time without notice. No part of this document may be reproduced, stored in a retrieval system, or transmitted in any form or by any means, electronic, mechanical, photocopying, recording, or otherwise, nor may these materials be modified or reposted to other sites, without the prior expressed written permission of the publisher.

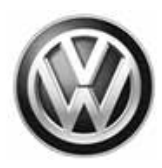

# Warranty

| Claim Entry<br>Procedure          | Enter your claim immediately upon completion of the UPDATE. Claims will only be paid for vehicles that show this UPDATE code open in Elsa on the day of repair. To help ensure prompt and proper payment, attach the screen print to the repair order. |
|-----------------------------------|----------------------------------------------------------------------------------------------------|
| Claim Help                        | U.S. dealers - Contact the Warranty Helpline toll-free at 1-866-306-8447 for help with claim entry.                                                                                                    |
|                                   | <b>Canadian dealers</b> - Contact your Warranty Campaign Specialist. For contact information, please proceed to "ServiceNet – Warranty/Contact Information/Campaigns – "Warranty Campaign Specialist."                                                 |
| Required Customer<br>Notification | Ensure customers are aware of all work performed on the vehicle by recording the information on the repair order.                                                                                                    |
|                                   | Attach a copy of the <i>Vehicle UPDATE Fact Sheet</i> to the customer's copy of the repair order and take the time to explain this UPDATE to your customer.                                                                                            |

© 2016 Volkswagen Group of America, Inc.

Page 8 of 11

Construction contained in this document is based on the latest information available at the time of printing and is subject to the copyright and other intellectual property rights of Volkswagen Group of America, Inc., its affiliated companies and its licensors. All rights are reserved to make changes at any time without notice. No part of this document may be reproduced, stored in a retrieval system, or transmitted in any form or by any means, electronic, mechanical, photocopying, recording, or otherwise, nor may these materials be modified or reposted to other sites, without the prior expressed written permission of the publisher.

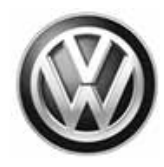

#### **Claim Entry Instructions**

After UPDATE has been completed, enter claim as soon as possible to help prevent work from being duplicated elsewhere. Attach the Elsa screen print showing action <u>open on the day of repair</u> to the repair order.

If customer refused campaign work or vehicle is out of the specified warranty parameter for this Update:

- **ü** <u>U.S. dealers:</u> Submit request via WISE under the *Campaigns/Update/Recall Closure* option.
- **ü** <u>Canada dealers:</u> Fax repair order to Warranty at (905) 428-4811.

| Service Number      | 92D5                                                                     |  |  |
|---------------------|--------------------------------------------------------------------------|--|--|
| Damage Code         | 0099                                                                     |  |  |
| Parts Vendor Code   | wwo                                                                      |  |  |
| Claim Type          | Sold vehicle: 7 10<br>Unsold vehicle: 7 90                               |  |  |
| Causal Indicator    | Mark labor as causal part                                                |  |  |
| Vehicle Wash/Loaner | Do not claim wash/loaner under this action                               |  |  |
| Criteria I.D.       | 01                                                                       |  |  |
|                     | Perform online coding of the BCM.<br>Labor operation: 9794 25 99 30 T.U. |  |  |

© 2016 Volkswagen Group of America, Inc.

Page 9 of 11

All rights reserved. Information contained in this document is based on the latest information available at the time of printing and is subject to the copyright and other intellectual property rights of Volkswagen Group of America, Inc., its affiliated companies and its licensors. All rights are reserved to make changes at any time without notice. No part of this document may be reproduced, stored in a retrieval system, or transmitted in any form or by any means, electronic, mechanical, photocopying, recording, or otherwise, nor may these materials be modified or reposted to other sites, without the prior expressed written permission of the publisher.

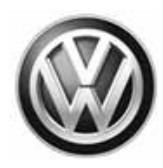

# **Required Tools**

| Tool Description                                                                                                    | Tool No:               |
|----------------------------------------------------------------------------------------------------|------------------------|
| Always ensure the ODIS Service application and brand diagnostic data versions are up-to-date prior to performing SVM. | VAS Diagnostic Device  |
|                                                                                                    | InCharge 940 (INC-940) |
| Midtronics Battery Tester/Charger                                                                                     | or                     |
|                                                                                                    | GRX3000VAS             |

## **Additional Information**

All part and service references provided in this Technical Bulletin are subject to change and/or removal. Always check Elsa for the most current version of this document.

© 2016 Volkswagen Group of America, Inc.

Page 10 of 11

All rights reserved. Information contained in this document is based on the latest information available at the time of printing and is subject to the copyright and other intellectual property rights of Volkswagen Group of America, Inc., its affiliated companies and its licensors. All rights are reserved to make changes at any time without notice. No part of this document may be reproduced, stored in a retrieval system, or transmitted in any form or by any means, electronic, mechanical, photocopying, recording, or otherwise, nor may these materials be modified or reposted to other sites, without the prior expressed written permission of the publisher.

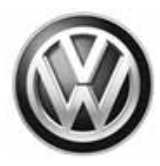

## **UPDATE FACT SHEET – UPDATE Code 92D5**

Dear Volkswagen Customer,

Today we performed UPDATE code 92D5 on your vehicle. This UPDATE activates the rain sensing feature of your windshield wipers, and was performed for you free of charge.

Volkswagen periodically makes updates like this available in order to ensure our customer's continued satisfaction with the quality of their Volkswagen vehicles.

We at Volkswagen are committed to providing our customers with reliable, quality products that are a pleasure to drive and own. If you should ever have any questions or vehicle concerns, your authorized Volkswagen dealer will be pleased to assist you.

Thank you for driving a Volkswagen!